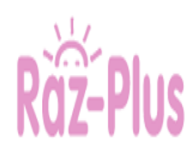

## Students Log in Task

**Instructions:** Please follow the tasks outlined in this card to help your PreK- 5<sup>th</sup> grade student log into Raz Plus. Raz-Kids, the student portal of Paz-Plus, is a reading resource that delivers proactive opportunities for each student with a library of books and the opportunity to take the Benchmark Running Record. If issues or errors are encountered in executing any of the performance tasks, please contact the <u>Service Desk</u>

|              | Steps                                                                                                    | Screenshots                                                                                                    |
|--------------|----------------------------------------------------------------------------------------------------|----------------------------------------------------------------------------------------------------|
|              | For a brief video overview of Raz-Kids, click <u>here</u>                                                                                                    | Raz-Kids At A Glance                                                                                                    |
| 0            | Internet Access: This site works best when viewed with Google Chrome                                                                                                    | Visit <u>http://www.houstonisd.org/fa</u> for more OnTrack/Raz<br>Plus task cards and resources                                                                                                    |
| Clfice 165   | Office365: Document is best viewed in<br>Reading View. Select View, choose<br>Reading View                                                                                                    | FILE     HOME     INSERT     PAGE LAYOUT     REVIEW     VIEW       Fait ig     Reading Impursive<br>View     Reader & Footnotes. Endnotes.     Page<br>Footnotes. Endnotes.     Page<br>Footnotes.                                                                                                    |
| 1            | Access the HUB:<br>- Go to www.houstonisd.org/hub<br>- Enter Username:<br>S+ ID@online.houstonisd.org<br>- Enter Password:<br>DOB (8 digits)<br>- Select Sign in<br>- Select Digital Resources from the top<br>menu<br>- Click on Log in with Active<br>Directory                                                                                                    | Sign in with your organizational account   \$123456@online.houstonisd.org   Sign in                                                                                                    |
| Learning A-Z | <ul> <li>Access Learning A-Z</li> <li>Use the gray bar on the right-hand side to scroll down till you get to Language Arts</li> <li>Select Learning A-Z</li> </ul>                                                                                                    | Learning A-Z                                                                                                    |
| 0            | <ul> <li>PreK- 2 grade students' view</li> <li>Wait for instruction from the teacher</li> <li>Select Reading</li> <li>Select Go to begin Placement test</li> <li>Read and answer questions</li> <li>When Placement test is completed,<br/>student will see Woah! Great job!</li> </ul>                                                                                                    | Image: Control of the lattice of the lattice of th |
| 0            | <ul> <li>3rd-5th Grade students' view</li> <li>Wait for instruction from the teacher</li> <li>Select Reading from top menu bar</li> <li>Select Reading Level Placement Tool<br/>Or</li> <li>Scroll down to the bottom of the page</li> <li>Locate Your recent assignments</li> <li>Select Reading Leve Placement Tool</li> <li>Students will take approximately 15<br/>minutes to read and answer questions</li> <li>When Placement test is completed,<br/>student will see Woah! Great job!</li> <li>Student will view Great Job!</li> <li>Select Go read!</li> </ul> | Kids A-Z       Reading       Kids L*Z       Reading       Madging       Contract: Science: Writing: Vocadule         Hitchcece       Hitchcece       Hitchcece       Litchcece       Litchcece       Litchcece         Vor recent assignment       Image: Contract Contract Contrect Contract Contract Contract Contract Con                                                                                                    |

|    | Record<br>- Select Reading from the top menu bar<br>- Student select Assessment<br>- Students select the microphone icon<br>- Select Yes to complete this activity<br>- Recording will start<br>- Student reads the story<br>- It will record the child reading<br>- Student will select Done on the bottom<br>right-hand corner of screen                                                                                                    | Level Up:<br>Reading Room<br>Assignment<br>Assignment<br>Assig | Done |
|----|----------------------------------------------------------------------------------------------------|----------------------------------------------------------------------------------------------------|------|
| «ی | <ul> <li>Step 3: Retells</li> <li>Remind students before they begin to do their best reading, not their fastest</li> <li>Directions are said aloud in English</li> <li>Select Record to begin</li> <li>Student retells the story</li> <li>Select Done when finished</li> </ul>                                                                                                    | Remind students<br>before they begin to<br>do their bestreading,<br>not their fastest.<br>When they finish<br>reading, they will be<br>asked retail the story<br>and answer questions<br>without being able to<br>go back to the story.<br>Directions are<br>said aloud in<br>English.                                                                                                    | Done |
|    | <ul> <li>Step 4: Comprehension <ul> <li>Students answer 3-5 quick check questions</li> <li>Select Next to go to the next question</li> <li>Select Back to look at previous question</li> <li>Questions are read aloud through Level G</li> <li>Note: Level aa does not have any questions</li> <li>Select the yellow Done circle</li> <li>You will see Assessment Complete and earn 300 Stars</li> <li>Select the pink Done icon</li> </ul> </li> </ul> | <complex-block></complex-block>                                                                                                    |      |